# MANUAL PARA SUBMISSÃO DE EDITAIS DE PROCESSOS SELETIVOS

DCRA US

#### Coordenação de Pós-Graduação (COPGD)

Prof. Dr. Gladston Rafael Arruda Santos (79) 3194-6497 - copgdufs@gmail.com

#### Divisão de Controle e Registro Acadêmico da Pós-Graduação (DCRA)

Elicherle dos Santos Caldas Fabiana Gomes dos Santos Jessica Samara Cruz Santos Patricia Ferraz Braga (79) 3194-6429/7102 - dcracopgd@gmail.com

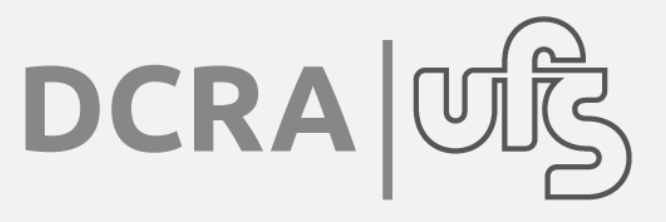

## SUMÁRIO

| 1. APRESENTAÇÃO                                              | 4  |
|--------------------------------------------------------------|----|
| 2. CALENDÁRIO DA PÓS-GRADUAÇÃO – PROCESSOS SELETIVOS         | 4  |
| 3. MODELOS DE EDITAIS                                        | 5  |
| EDITAL DE VAGAS PARA A COMUNIDADE (ALUNOS REGULARES)         | 5  |
| EDITAL DE VAGAS INSTITUCIONAIS (ALUNOS REGULARES)            | 7  |
| EDITAL PARA ALUNOS ESPECIAIS                                 | 8  |
| 4. SUBMISSÃO NO SIGAA (PORTAL DO COORDENADOR)                | 9  |
| COMO CADASTRAR O QUESTIONÁRIO DO PROCESSO SELETIVO NO SIGAA? | 10 |
| COMO CADASTRAR E SUBMETER O PROCESSO SELETIVO NO SIGAA?      | 12 |
| 5. RETIFICAÇÃO                                               | 15 |
| 6. PERGUNTAS FREQUENTES                                      | 15 |

### 1. APRESENTAÇÃO

Para ingresso nos cursos de pós-graduação stricto sensu da UFS, os programas de pós-graduação devem estar atentos às normas da pós-graduação, ao calendário da pós-graduação, aos modelos de editais vigentes bem como aos procedimentos para submissão do processo seletivo no SIGAA. Após a submissão pelos programas, a Divisão de Controle e Registro Acadêmico da Pós-Graduação realiza a publicação dos editais no SIGAA e realiza retificações dentro do período de inscrição. Neste tutorial serão apresentados: os principais pontos relacionados aos modelos de editais, submissão no SIGAA (Portal do Coordenador), retificação e perguntas frequentes.

## 2. CALENDÁRIO DA PÓS-GRADUAÇÃO – PROCESSOS SELETIVOS

O calendário da pós-graduação, publicado na Portaria nº 1654 de 18 de dezembro de 2019, estabelece os seguintes períodos relacionados a processos seletivos:

#### Para ingresso de discentes no período letivo de 2020.2:

- > 06 a 22 de abril de 2020: Submissão, <u>pelas coordenações dos cursos</u>, das propostas de editais para entrada em 2020.2
- 30 de abril de 2020: Prazo final para publicação, <u>pela COPGD</u>, dos editais dos processos seletivos para entrada em 2020.2 submetidos no período de 06 a 22 de abril.
- 15 de julho de 2020: Prazo final para publicação, <u>pelas coordenações dos cursos</u>, dos resultados dos processos seletivos para entrada em 2020.2.

#### Para ingresso de discentes no período letivo de 2021.1:

- O8 a 21 de setembro de 2020: Submissão, pelas coordenações dos cursos, das propostas de editais para entrada em 2021.1.
- 30 de setembro de 2020: Prazo final para publicação, <u>pela COPGD</u>, dos editais dos processos seletivos para entrada em 2021.1 submetidos no período de 08 a 21 de setembro.
- 31 de janeiro de 2021: Prazo final para publicação, <u>pelas coordenações dos cursos</u>, dos resultados dos processos seletivos para entrada em 2021.1.

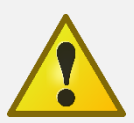

Os programas de pós-graduação devem estar atentos aos prazos de submissão e publicação do resultado final. A DCRA realizará a publicação de editais submetidos a partir do dia 06 de abril de 2020 até às 17h do dia 22 de abril de 2020 para ingresso em 2020.2, e a partir do dia 08 de setembro até às 17h do dia 21 de setembro para ingresso em 2021.1. Enfatizamos que não haverá publicação de editais fora do prazo previsto no calendário da pós-graduação.

### **3. MODELOS DE EDITAIS**

Há três tipos de modelos de editais para ingresso de discentes na pós-graduação: edital de vagas para comunidade e edital de vagas institucionais, para alunos regulares, e edital para aluno especial. Os programas de pós-graduação devem ler atentamente o disposto em cada modelo de edital e adicionar as especificidades do programa nos campos previstos. Neste tutorial será apresentado apenas os pontos principais que diferem os três tipos de editais.

#### EDITAL DE VAGAS PARA A COMUNIDADE (ALUNOS REGULARES)

- > Edital destinado à comunidade para portadores de diploma de graduação plena.
- É obrigatório aos programas e cursos de pós-graduação (stricto sensu e lato sensu), já vigentes e aos que vierem a ser aprovados, a adoção de políticas de ações afirmativas (Resolução nº 59/2017/CONEPE), para inclusão e permanência, em seu corpo discente regular, da população negra (pretos e pardos), indígena e com deficiência (PCD).
- > As vagas ofertadas serão distribuídas da seguinte forma:
- Ampla Concorrência (AC)
- Pretos, pardos e índios (PPI) 20% do total de vagas, no mínimo.
- Pessoas com deficiência (PCD) 01 (uma) vaga extra.

OBS: Para o cálculo do percentual do PPI deve-se desconsiderar a vaga extra do PCD, ou seja, para fins de cálculo do percentual PPI teremos: <u>Total de vagas = AC + PPI</u>.

#### **OBSERVAÇÕES IMPORTANTES SOBRE AS AÇÕES AFIRMATIVAS**

- Os candidatos PPI e PCD concorrerão concomitantemente às vagas reservadas e às vagas destinadas à ampla concorrência, de acordo com a sua classificação no processo seletivo. Caso sejam classificados dentro do número de vagas oferecidas para ampla concorrência não serão computados para efeito do preenchimento das vagas reservadas, ou seja, ocuparão as vagas ofertadas para a ampla concorrência.
- Na hipótese de não haver candidatos negros (pretos e pardos) e indígenas aprovados em número suficiente para ocupar as vagas reservadas, as vagas remanescentes serão revertidas para a ampla concorrência, sendo preenchidas pelos demais candidatos aprovados observada a ordem de classificação. CASO A VAGA DE PESSOA COM DEFICIÊNCIA NÃO SEJA PREENCHIDA NÃO PODERÁ SER REVERTIDA PARA A AMPLA CONCORRÊNCIA.

- Os candidatos à reserva de vaga farão sua opção no período da inscrição conforme edital do processo seletivo, utilizando formulários específicos (Autodeclaração Étnico Racial ou Declaração para concorrer à vaga reservada à pessoa com deficiência e modelo de Laudo Médico) e indicando a modalidade de reserva de vagas.
- É importante que os programas de pós-graduação estejam atentos às especificidades da Resolução da Ações Afirmativas que encontra-se disponível em: <u>https://www.sipac.ufs.br/public/jsp/portal.jsf</u>

#### COMO REALIZAR A DISTRIBUIÇÃO DE VAGAS PARA COMUNIDADE?

#### EXEMPLO 1:

Se o total de vagas (AC + PPI) for 17:

- **AC** = 14
- PPI = 3 (20% de 17 = 3,4. Nesse caso a fração é menor que 0,5, logo arredonda para inteiro imediatamente inferior)
- PCD = 1 (vaga extra, não entra no somatório do total de vagas para cálculo dos 20%)

OBS: Caso a % das cotas PPI resulte em número fracionário:

- ✓ <u>se igual ou maior que 0,5</u>: o quantitativo será elevado até o primeiro número inteiro subsequente.
- ✓ <u>se menor que 0,5:</u> o quantitativo será diminuído para o número inteiro imediatamente inferior.

<u>ATENÇÃO!</u> No momento da submissão no SIGAA o nº de vagas deve ser o somatório de AC + PPI + PCD. Nesse exemplo serão 18 vagas no sistema.

#### EXEMPLO 2:

Se o total de vagas (AC + PPI) for 14:

- **AC** = 11
- PPI = 3 (20% de 14 = 2,8. Nesse caso a fração é maior que 0,5, logo arredonda para inteiro imediatamente posterior)
- PCD = 1 (vaga extra, não entra no somatório do total de vagas para cálculo dos 20%)

ATENÇÃO! No momento da submissão no SIGAA será 15 o nº de vagas no sistema.

#### **EDITAL DE VAGAS INSTITUCIONAIS (ALUNOS REGULARES)**

- Edital destinado aos docentes e técnicos administrativos do quadro efetivo da UFS, instituições de ensino e pesquisa públicas federais e fundações, de acordo com Convênios de Cooperação Técnica mantidos com a UFS.
- > As Instituições que mantêm Convênios de Cooperação Técnica com a UFS são:

| INSTITUIÇÃO                                                                                | TERMO DE CONVÊNIO |
|--------------------------------------------------------------------------------------------|-------------------|
| Fundação de Apoio à Pesquisa e a Inovação<br>Tecnológica do Estado de Sergipe (FAPITEC/SE) | № 2410.053/2019   |
| Empresa Brasileira de Serviços Hospitalares<br>(EBSERH/SE)                                 | № 2149.047/2016   |
| Instituto Federal de Sergipe (IFS/SE)                                                      | № 1738.023/2011   |

- O edital das vagas institucionais deve ser publicado junto com o da comunidade, ter pelo menos 10% das vagas ofertadas para a comunidade e possuir o processo seletivo idêntico ao edital da comunidade (a diferença é a apresentação de comprovante de vínculo institucional pelos candidatos).
- Todos os programas devem publicar edital para vagas institucionais, com exceção dos programas que têm menos de dois anos de criação e os programas que têm seleção nacional.

#### COMO REALIZAR A DISTRIBUIÇÃO DE VAGAS INSTITUCIONAIS?

#### **EXEMPLO 1:**

Se o total de vagas para comunidade (AC + PPI) for 17:

Institucional = 2 (10% de 17 = 1,7. Nesse caso o mínimo é 10% do total de vagas [AC + PPI] do edital da comunidade)

OBS: Diferentemente do cálculo das cotas, caso o % das vagas institucionais resulte em número fracionário, o quantitativo será **sempre** elevado ao primeiro número inteiro subsequente

#### **EDITAL PARA ALUNOS ESPECIAIS**

- Edital destinado às vagas de aluno especial para cursar disciplinas isoladas em cursos de Mestrado Acadêmico ou Doutorado, visando a obtenção de créditos, observados os requisitos fixados no regimento do Programa ou em Instrução Normativa específica.
- A submissão de processo seletivo para aluno especial não é obrigatória, ficando a critéro do programa.
- Os alunos especiais submetem-se às mesmas obrigações dos alunos regulares, no que se refere às disciplinas em que estejam matriculados, e não têm direito à realização de qualificação e à orientação formalizada de dissertação ou tese nem à concessão de bolsa de estudo. Para passar para a condição de aluno regular, deverá se submeter e obter aprovação em processo seletivo definido através de edital público para seleção de alunos regulares, sendo vedada, sob qualquer hipótese, a alteração da condição de aluno especial para a condição de aluno regular sem aprovação em processo seletivo definido através de edital público.
- O aluno especial poderá se matricular em 2 (duas) disciplinas por semestre, sendo o período máximo cursado como aluno especial de 2 (dois) semestres. Contam-se os semestres a partir da aprovação do aluno no processo seletivo.
- É vedada a matrícula do aluno em uma mesma disciplina em mais de um semestre

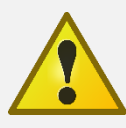

De acordo com a Resolução 14/2015/CONEPE, será permitida a inscrição de estudantes de graduação da UFS no processo seletivo para aluno especial de pós-graduação stricto sensu, conforme edital específico do Programa. Para tanto o programa deverá estabelecer critérios, que deverão constar no edital, para inscrição do aluno de graduação da UFS como por exemplo mínimo de percentual obrigatório cursado; estabelecer a média geral mínima para ingresso como aluno especial do curso; etc.

### 4. SUBMISSÃO NO SIGAA (PORTAL DO COORDENADOR)

As submissões dos editais devem ser realizadas via SIGAA através do Portal do Coordenador. Para tanto, deve-se observar os seguintes **requisitos para publicação**:

- O arquivo deverá estar dentro do padrão dos modelos encaminhados aos programas e em formato PDF;
- A DCRA não revisará o edital, apenas observará pontos essenciais para publicação. É de responsabilidade do programa de pós-graduação observar e atender as normas da Pós-Graduação da UFS, a utilização dos modelos vigentes e a revisão dos editais anteriormente à submissão.

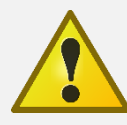

Para cada processo seletivo deve ser realizada uma submissão no sistema. Exemplo: Caso o Programa de Pós-graduação em Ciências da Saúde (PPGCS) pretenda submeter editais para alunos regulares e especiais, de mestrado e doutorado, a submissão deve ser feita da seguinte forma:

- 1 submissão para o processo seletivo com o edital da comunidade (Mestrado)
- 1 submissão para o processo seletivo com o edital para vagas institucionais (Mestrado)
- 1 submissão para o processo seletivo com o edital para alunos especiais (Mestrado)
- 1 submissão para o processo seletivo com o edital da comunidade (Doutorado)
- 1 submissão para o processo seletivo com o edital para vagas institucionais (Doutorado)
- 1 submissão para o processo seletivo com o edital para alunos especiais (Doutorado)

Nesse caso serão realizadas 6 submissões de processo seletivo do PPGCS no sistema.

#### COMO CADASTRAR O QUESTIONÁRIO DO PROCESSO SELETIVO NO SIGAA?

Para os programas que optarem por aplicar questionários para obter informações complementares dos candidatos, o coordenador do curso deverá cadastrar o questionário complementar antes de submeter o processo seletivo para a publicação, de acordo com as seguintes etapas no sistema:

1. No SIGAA (Portal do Coordenador) em Cadastros > Processos Seletivos > **Questionários para Processos** Seletivos:

| S - SIGAA (busig/2019-03-20) - Sistema in         | ntegrado de Gestao de Atividades Academicas (Dos     | ig/2019-03-25)             |
|---------------------------------------------------|------------------------------------------------------|----------------------------|
| Alterar vínculo                                   | Semestre atual: 2019.1 🦉 Mód                         | ilos 👘 🕼                   |
| (11.11.27)                                        | ) 🗠 😋 Meni                                           | ı Docente 🛛 🧖 /            |
| Cadastros   🐉 Aluno   🚠 Turmas   🔒 Matrículas     | 🔍 Consultas 🗋 Relatórios   💻 Página WEB   🚺          | Outros                     |
| Corpo Docente do Programa                         |                                                      |                            |
| Secretários                                       | , ção                                                | Coordena                   |
| Ementas e Referências de Componentes Curriculares | arem candidatos nos respectivos processos seletivos. | PROGRA                     |
| Processos Seletivos                               | Gerenciar Processos Seletivos                        |                            |
| Projetos de pesquisa vinculados ao programa       | Questionários para Processos Seletivos               | GALLING                    |
| Estrutura Curricular                              |                                                      | Período letiv              |
|                                                   | —                                                    | 11/03/2019                 |
| Calendário do Programa                            |                                                      | Matrícula On-              |
| Parâmetros do Programa                            |                                                      | 04/02/2019                 |
|                                                   |                                                      | Análise Matr               |
| IRANCAMENTOS PENDENTES DE ORIENTAÇÃO              |                                                      | 14/02/2019                 |
| ão há trancamentos pendentes                      |                                                      | Período de Ti              |
|                                                   |                                                      | 29/04/2019<br>De Mateieule |
| BANCAS PENDENTES DE ANÁLISE                       |                                                      | Re-Matricula               |
| ão há bancas pendentes de análise                 |                                                      | 18/02/2019                 |
| ATENDIMENTO AO ÁLUNO                              |                                                      | RESOLUÇÓ                   |
| Não bá pergunta                                   | s pendentes.                                         |                            |
| ver todas as perguntas resp                       | ondidas   ver todas as perguntas não respondidas (0) |                            |
| ter todas as pergantas resp                       |                                                      |                            |

2. Clique em Cadastrar novo questionário:

| Alterar vínculo                                                                                             | Semestre atual: 2019.1                                                                                                    | 🥥 Módulos                               | 🍏 Caixa Postal   | 🍗 Abrir Cl     | hamado |
|----------------------------------------------------------------------------------------------------|----------------------------------------------------------------------------------------------------|-----------------------------------------|------------------|----------------|--------|
| PROGRAMA DE PÓS-GRADUAÇÃO EM (11.11.2                                                                       | 7)                                                                                                    | 📲 Menu Docente                          | 😤 Alterar senha  | 🙆 Ajuda        |        |
| PORTAL DO COORDENADOR STRICTO > QUESTION                                                                    | ÁRIOS                                                                                                    |                                         |                  |                |        |
| Atente-se para a data de disponibilidade do questio                                                         | onário, pois impactará no cadastro do Cadastro                                                                                                    | Único.                                  |                  |                |        |
| 💿 Cadastrar n                                                                                               | ovo questionário 🔍: Visualizar 🛛 👳: Alt                                                                                                    | terar 🛛 🞯: Remov                        | er               |                |        |
| 🖉 Cadastrar n                                                                                               | ovo questionário 🔍: Visualizar 🛛 🔯: Alt<br>LISTA DE QUESTIONÁRIOS                                                                                                    | terar 🥑: Remov                          | er               | _              |        |
| Cadastrar n<br>Título do Questionário                                                                       | ovo questionário 🔍: Visualizar 👳: Alt<br>LISTA DE QUESTIONÁRIOS<br>Tipo do Questionário                                                                                         | terar 💿: Remov<br>Dispor<br>de          | er<br>nível Perg | untas          | -      |
| Cadastrar n<br>Fítulo do Questionário<br>Indique idioma para Exame de Proficiência em Língua<br>Estrangeira | ovo questionário Q: Visualizar 🔅 Alt<br>LISTA DE QUESTIONÁRIOS<br>Tipo do Questionário<br>Questionário Complementar para Process<br>Seletivos                                   | terar ම: Remov<br>Dispo<br>de           | er<br>nível Perg | untas<br>1 🔍 🏾 | 2 0    |
| Cadastrar n<br>Título do Questionário<br>Indique idioma para Exame de Proficiência em Língua<br>Estrangeira | ovo questionário Q: Visualizar 💖: Alt<br>LISTA DE QUESTIONÁRIOS<br>Tipo do Questionário<br>Questionário Complementar para Proces:<br>Seletivos<br>Portal do Coordenador Stricto | terar ම: Remov<br>Dispo<br>de<br>soos a | er<br>nível Perg | untas<br>1 🔍 🏾 | 2 🥑    |

| UFS - SIGAA (bd     | sig/2019-03-25) - S         | istema Integrado de G    | Sestão de Atividades Acadê                          | èmicas (bdsig/2019-   | 03-25) Tempo de                         | Sessão: 01:19 SAIR        |
|---------------------|-----------------------------|--------------------------|-----------------------------------------------------|-----------------------|-----------------------------------------|---------------------------|
| PROGRAMA DE PÓS-GRA | DUAÇÃO EM                   | (11.11.27)               | Semestre attait 2019.1                              | Menu Docente          | Alterar senha                           | <ul> <li>Ajuda</li> </ul> |
| PORTAL DO COORD     | ENADOR STRICTO > QUE        | STIONÁRIO > DADOS        | GERAIS                                              |                       |                                         |                           |
| Tipo de Qu          | iestionário: Questionário C | Complementar para Proce  | DADOS GERAIS<br>essos Seletivos                     |                       |                                         |                           |
|                     |                             | Cancelar Salva           | r Questionário 📔 Editar Ques                        | stionário             |                                         |                           |
| SIGAA (bdsia/2      | 019-03-25)   Superintendên  | Portal e                 | do Coordenador Stricto                              | 6 (79)3194-6600   Cor | vright © 2009-2019 ·                    | - UFRN v3.5.16            |
|                     |                             |                          | -r6047-5b19de7b4                                    |                       | , , , , , , , , , , , , , , , , , , , , |                           |
|                     |                             |                          |                                                     |                       |                                         |                           |
|                     |                             |                          |                                                     |                       |                                         |                           |
| a o tipo de pe      | rgunta, em seg              | guida digite a           | a pergunta, digi                                    | ite a alterna         | ativa e cliqi                           | ue em <b>Adici</b> o      |
| va. Por ultimo      | o clique <b>em Ad</b>       | icionar perg             | unta.                                               |                       |                                         |                           |
|                     | -:                          | interne Teterre de de c  |                                                     |                       | 22.25) Tomas da                         | Section 01/20 SATE        |
| UFS - SIGAA (bds    | Alterar vínculo             | istema Integrado de G    | estao de Atividades Acade<br>Semestre atual: 2019.1 | Módulos               | )3-25) Tempo de<br>Caixa Postal         | Sessad: 01:30 SAIR        |
| PORTAL DO COORD     | ENADOR STRICTO > OUE        | STIONÁRIO > ADICIO       | NAR PERGUNTA                                        | 嘴 Menu Docente        | 🔗 Alterar senha                         | 😡 Ajuda                   |
|                     |                             |                          |                                                     |                       |                                         |                           |
| Tipo de pergunta:   | * MÚLTIPLA ESCOLHA          | Adi                      | CIONAR PERGUNTA                                     |                       |                                         |                           |
| Pergunta:           | *                           |                          | 1                                                   |                       |                                         |                           |
|                     |                             |                          |                                                     |                       |                                         |                           |
|                     |                             | ADIC                     | CIONAR ALTERNATIVAS                                 |                       | 41                                      |                           |
|                     | : Adicionar alternativ      | va 👚 / 失: Mover a        | ilternativa para cima ou p                          | ara baixo 🛛 🔞: Rer    | nover alternativa                       |                           |
| Alternativa:        | *                           |                          |                                                     |                       |                                         |                           |
| ALTERNATIVAS        |                             | Adicionar Pergunta       | Resumo do Questionário >>                           | Cancelar              |                                         |                           |
|                     |                             | * Campos e               | de preenchimento obrigatório.                       |                       |                                         |                           |
|                     |                             | Portal (                 | do Coordenador Stricto                              |                       |                                         |                           |
|                     | 019-03-25)   Superintendên  | ia de Tecnologia da Info | rmação/UFS   Telefonista/UFS<br>-r6047-5b19de7b4    | (79)3194-6600   Cop   | yright © 2009-2019 -                    | UFRN v3.5.16              |

#### COMO CADASTRAR E SUBMETER O PROCESSO SELETIVO NO SIGAA?

Para que seja possível a publicação dos processos seletivos dos cursos de pós-graduação, o coordenador do curso deverá cadastrar o processo seletivo e submeter, de acordo com as seguintes etapas no sistema:

1. No SIGAA (Portal do Coordenador) em Cadastros > Processos Seletivos > Gerenciar Processos Seletivos:

| JFS - SIGAA (bdsig/2019-03-25) - Sistema Ir                                                   | ntegrado de Gestão de Atividades Acadêmicas (bdsi          | g/2019-03     | 3-25)          |
|-----------------------------------------------------------------------------------------------|------------------------------------------------------------|---------------|----------------|
| Alterar vínculo<br>PROGRAMA DE PÓS-GRADUAÇÃO EM (11.11.27)                                    | ) Semestre atual: 2019.1 🥡 Módul<br>•• Menu                | os<br>Docente | 한 Cai          |
| 💿 Cadastros   🐉 Aluno   🚠 Turmas   🔒 Matrículas                                               | 🔍 Consultas 🗋 Relatórios   💻 Página WEB 🕴 🚺 O              | utros         |                |
| Corpo Docente do Programa<br>Secretários<br>Ementas e Referências de Componentes Curriculares | ção<br>rem candidatos nos respectivos processos seletivos. | Coord         | lenaç<br>Ogram |
| Processos Seletivos                                                                           | Gerenciar Processos Seletivos                              | CAL           | FNDÁR          |
| Projetos de pesquisa vinculados ao programa                                                   | Questionários para Processos Seletivos Todas               |               |                |
| Estrutura Curricular                                                                          |                                                            | Período       | letivo         |
|                                                                                               | -                                                          | 11/03/2       | 019            |
| Calendario do Programa                                                                        |                                                            | Matricul      | a On-Li        |
| Parâmetros do Programa                                                                        |                                                            | Análise       | Matrícu        |
| TRANCAMENTOS PENDENTES DE ORIENTAÇÃO                                                          |                                                            | 14/02/2       | 019            |
| Não há trancamentos pendentes                                                                 |                                                            | Período       | de Trai        |
|                                                                                               |                                                            | 29/04/2       | 019            |
| BANCAS PENDENTES DE ANÁLISE                                                                   |                                                            | Re-Matr       | icula          |
| Não há bancas pendentes de análise                                                            |                                                            | 18/02/2       | 019            |
|                                                                                               |                                                            |               |                |
| Atendimento ao Aluno                                                                          |                                                            | RESO          | LUÇÕE          |
| Não há pergunta:                                                                              | s pendentes.                                               |               |                |
| ver todas as perguntas resp                                                                   | ondidas   ver todas as perguntas não respondidas (0)       |               |                |
|                                                                                               |                                                            |               |                |
|                                                                                               |                                                            |               |                |

2. Clique em Cadastrar Novo Processo Seletivo:

| Alterar ví                                                                              | inculo                                                                                                    | Semestre atual: 2019.1                                                                                                    | 🤪 Módulos                                                       | 🍏 Caixa Postal           | 🍗 Abrir Chamado |
|-----------------------------------------------------------------------------------------|----------------------------------------------------------------------------------------------------|----------------------------------------------------------------------------------------------------|-----------------------------------------------------------------|--------------------------|-----------------|
| OGRAMA DE POS-GRADUAÇÃO EM                                                              | (11.11.27)                                                                                                    |                                                                                                    | 📲 Menu Docente                                                  | 🔗 Alterar senha          | 🕢 Ajuda         |
| PORTAL DO COORDENADOR STR                                                               | ICTO > GERENCIAR PROCESS                                                                                               | SOS SELETIVOS                                                                                                    |                                                                 |                          |                 |
| Caro Usuário,<br>Na listagem inicial abaixo são<br>seletivo não se encontre na listagen | exibidos todos processos seletiv<br>n, efetue uma busca utilizando o                                                   | vos ativos do programa com no máx<br>s filtros disponíveis abaixo.                                                                                                | imo 60 dias passados                                            | da data final. Caso      | o processo      |
|                                                                                         | Filt                                                                                                    | IRAR PROCESSOS SELETIVOS<br>tus: SELECIONE<br>Ano:<br>Buscar Cancelar                                                                                             |                                                                 |                          |                 |
|                                                                                         |                                                                                                    |                                                                                                    |                                                                 |                          |                 |
| 纋: Confirmar Pagamento (                                                                | Cadastrar Novo Pro<br>de Inscrições 🖉: Gerencia<br>ම : Remover Processo Selet                                          | ocesso Seletivo 🔍 : Visualizar<br>ar Inscrições 🗐 : Lista de Pres<br>tivo 🚔 : Imprimir Questionário                                                               | Processo Seletivo<br>ença dos Inscritos<br>s de Todos os Insc   | 😺: Alterar Proc          | esso Seletivo   |
| 🐻: Confirmar Pagamento (                                                                | Cadastrar Novo Pro<br>de Inscrições 2: Gerencia<br>: Remover Processo Selet<br>L15                                     | ocesso Seletivo 🔍 : Visualizar<br>ar Inscrições 📄: Lista de Pres<br>tivo 🚔: Imprimir Questionário<br>sta de Processos SeletIvos                                   | Processo Seletivo<br>ença dos Inscritos<br>s de Todos os Inscr  | 😺: Alterar Proc<br>ritos | esso Seletivo   |
| S: Confirmar Pagamento o Não existe processo seletivo o                                 | Cadastrar Novo Pro<br>de Inscrições 2: Gerencia<br>3: Remover Processo Selet<br>L19<br>cadastrado para este curso      | ocesso Seletivo 🔍 : Visualizar<br>ar Inscrições 📄 : Lista de Pres<br>tivo 🚔 : Imprimir Questionário<br>ata de Processos SeletIVOS                                 | Processo Seletivo<br>ença dos Inscritos<br>Is de Todos os Inscr | 😺: Alterar Proc<br>ritos | esso Seletivo   |
| S: Confirmar Pagamento o                                                                | Cadastrar Novo Pro<br>de Inscrições 2: Gerencia<br>: Remover Processo Selet<br>LIS<br>cadastrado para este curso<br>Po | ocesso Seletivo 🤍 : Visualizar<br>ir Inscrições 🗐 : Lista de Pres<br>tivo 🚔 : Imprimir Questionário<br>STA DE PROCESSOS SELETIVOS<br>ortal do Coordenador Stricto | Processo Seletivo<br>ença dos Inscritos<br>s de Todos os Inscr  | 😺: Alterar Proc<br>ritos | esso Seletivo   |

3. Insira as informações nos campos em branco e adicione o arquivo do edital em PDF no campo **Edital**. Por último clique em **Próximo Passo**:

**OBS<sup>1</sup>:** A taxa de inscrição é **obrigatória** e no valor de R\$30,00.

OBS<sup>2</sup>: A data de vencimento do Boleto deve ser pelo um dia útil após o término das inscrições.

| Atterne relation   (11.11.27)   PORTAL DO COORDENADOR STRICTO > CADASTRO DE PROCESSO SELETVO   I Listar processos Seletivos cadastrados   DADOS DO PROCESSO SELETIVO   Thulo do Edital *   PORTAL DO COORDENADOR STRICTO > CADASTRO DE PROCESSO SELETVO   I Listar processos Seletivos cadastrados   Datos Do PROCESSO SELETIVO   Thulo do Edital *   Portad de Inscrições *   @(5/05/2019) **   Portad de Inscrições **   @(5/05/2019) **   Portad de Inscrições **   @(5/05/2019) **   Portad de Inscrições **   @(5/05/2019) **   Portad de Inscrições **   @(5/05/2019) **   Portad de Inscrições **   @(5/05/2019) **   Portad de Inscrições **   @(5/05/2019) **   Portad de Inscrições **   @(5/05/2019) **   Portad de Inscrições **   @(5/05/2019) **   Portad de Inscrições **   @(5/05/2019) **   Portad de Inscrições **   @(5/05/2019) **   Portad de Inscrições ** @(5/05/2019) ** Data de Vacinamento de Boleto: ** 20/05/2019 ** Data de Vacinamento de Boleto: ** 20/05/2019 ** Data de Vacinamento de Boleto: ** 20/05/2019 ** Data de Vacinamento de Boleto: ** 20/05/2019 ** Utilize o espeço ebeixo para definir a descriçõe de processo Seletivo e as orientações de Interesse dos candidatos. B / II ** # Cancelar Próximo Passo >> * Cancelar Próximo Passo >> * Cancelar Próximo Passo >> * Cancelar Próximo Passo >> * Cancelar Próximo Passo >> * Cancelar Strice Data de Coordenado                                                                                                    | UFS - SIGAA (bdsig/201         | 9-03-25)-         | Sistema Integrado       | de Gestão de Atividades Acadêr        | nicas (bdsig/2019-0   | 3-25) Tempo de :    | Sessão: 01:28 SAIR |
|----------------------------------------------------------------------------------------------------|--------------------------------|-------------------|-------------------------|---------------------------------------|-----------------------|---------------------|--------------------|
| ROGRAMA DE POS-GRADUAÇÃO EM       (11.127) <ul> <li>Menu Docente</li> <li>Marcar senha</li> <li>A juda</li> </ul> PORTAL DO COORDERADOR STRICTO > CADASTRO DE PROCESSO SELETIVO          Interprocessos seletivos cadastrados         DADOS DO PROCESSO SELETIVO         Tíbulo do Edital: * [EDITAL PROCESSO SELETIVO         Tíbulo do Edital: * [EDITAL PRORVI/POSGRADUJES Nº AJGAS COMUNIDADE         Tipo do Edital: * [EDITAL PRORVI/POSGRADUJES Nº AJGAS COMUNIDADE         Tipo do Edital: * [EDITAL PRORVI/POSGRADUJES Nº AJGAS COMUNIDADE         Tipo do Edital: * [EDITAL PRORVI/POSGRADUJES Nº AJGAS COMUNIDADE         Manual do Candidato:         Rome         Edital: * [Enorre]         Manual do Candidato:         Rome       No file selected.         ONFICURAÇÃO A GU         Valor da Taxa de Inscrição (R§): *                                                                                                    | Alte                           | erar vínculo      | _                       | Semestre atual: 2019.1                | 🎯 Módulos             | 🍏 Caixa Postal      | 🍗 Abrir Chamado    |
| PORTAL DO COORDENADOR STRICTO > CADASTRO DE PROCESSO SELETIVO  Listar processos seletivos cadastrados  DADOS DO PROCESSO SELETIVO  Tublo do Edital: * DOTTAL PRORVIPOSICRAPUES Nº 01/2019 - VAGAS COMUNIDADE  Tipo do Edital: * Dortal processo seletivos cadastrados  Periodo de Inscriçõe: * @r/05/2019 * 18/05/2019 * *  Periodo de Inscriçõe: * @r/05/2019 * 18/05/2019 * *  Periodo de Inscriçõe: * @r/05/2019 * *  Periodo de Inscriçõe: * @r/05/2019 * *  Periodo de Inscriçõe: * @r/05/2019 * *  Periodo de Inscriçõe: * @r/06 * *  Periodo de Inscriçõe: * @r/06 * *  Periodo de Inscriçõe: * @r/06 * *  Periodo de Inscriçõe: * @r/06 * *  Periodo de Inscriçõe: * @r/06 * *  Periodo de Inscriçõe: * @r/06 * *  Periodo de Inscriçõe: * @r/06 * *  Periodo de Inscriçõe: * @r/06 * *  Periodo de Inscriçõe (R\$): * @r/06 * *  Periodo de Inscriçõe (R\$): *  Periodo de Inscriçõe (R\$): *  Periodo de Inscriçõe (R\$): *  Periodo de Inscriçõe (R\$): *  Periodo de Inscriçõe (R\$): *  Periodo de Inscriçõe (R\$): *  Periodo de Inscriçõe (R\$): *  Periodo de Inscriçõe (R\$): *  Periodo de Inscriçõe (R\$): *  Periodo de Inscriçõe (R\$): *  Periodo De Inscriçõe (R\$): *  Periodo De Inscriçõe (R\$): | PROGRAMA DE PÓS-GRADUAÇÃO EI   | м                 | (11.11.27)              |                                       | 📲 Menu Docente        | 🔗 Alterar senha     | 🙆 Ajuda            |
| Istar processo seletivos cadastrados         DADOS DO PROCESSO SELETIVO         Titulo do Edital: * DirtaL PRORH/POSGRAP/UPS Nº 01/2019 - VAGAS COMUNIDADE         Tipo do Edital: * DirtaL PRORH/POSGRAP/UPS Nº 01/2019 - VAGAS COMUNIDADE         Período de Inscrições: * 06/05/2019 * 18/05/2019 * 18/05/2019 *         Possui Taxa de Inscrições: * 06/05/2019 * 18/05/2019 *         Manual do Candidato:         Downee:       No file selected.         ONFEGURAÇÃO DA GRU         Valor da Taxa de Inscrições (R\$): * 30,00         Data de Vencimento do Boleto: * 20/05/2019 *         UNITAS INFORMAÇÕES         Descrição do Processo Seletivo         Orientações aos Inscritos         Utilize o espaço abaixo para definir a descrição do processo seletivo e as orientações de Interesse dos candidatos.         B / U me:       E e e e u e u e u e u e u e u e u e u e                                                                                                    | PORTAL DO COORDENADOR          | STRICTO > C       | ADASTRO DE PROCE        | ESSO SELETIVO                         |                       |                     |                    |
| DADOS DO PROCESSO SELETIVO  Titulo do Editai :* EDITAL PRORH/POSGRAP/UFS Nº 01/2019 - VAGAS COMUNIDADE  Tipo do Editai :* EDITAL PRORH/POSGRAP/UFS Nº 01/2019 - VAGAS COMUNIDADE  Período de Inscrições :* 06/05/2019 :* a 18/05/2019 :* 0  Possui Taxa de Inscrições :* 06/05/2019 :* a 18/05/2019 :* 0  Possui Taxa de Inscrições :* 06/05/2019 :* a 18/05/2019 :* 0  Possui Taxa de Inscrições :* 06/05/2019 :* a 18/05/2019 :* 0  Possui Taxa de Inscrições :* 06/05/2019 :* a 18/05/2019 :* 0  Possui Taxa de Inscrições :* 06/05/2019 :* a 18/05/2019 :* 0  Possui Taxa de Inscrições :* 06/05/2019 :* 00/06  Possui Taxa de Inscrições :* 00/06 :* 20/05/2019 :* 00/06  Data de Vencimento do Boleto :* 20/05/2019 :* 00/06  Data de Vencimento do Boleto :* 20/05/2019 :* 00/06  Descriçõo do Processo Seletivo Orientações aos Inscritos  Utilize o espaço abaixo para definir a descriçõo do processo seletivo e as orientações de interesse dos candidatos.  IB Z U AS: IFEGRAÇÕES  Descriçõo do Processo Seletivo Orientações aos Inscritos  Utilize o espaço abaixo para definir a descriçõo do processo seletivo e as orientações de interesse dos candidatos.  IB Z U AS: IFEGRAÇÕES :  Cancelar Próximo Passo >>  * Campos de preenchimento obrigatório.  Portal do Coordenador Stricto  SIGAA (bdslg/2019-03-25)   Superintendência de Tecnologia da Informação/11 [16/07/2019] [16/07/01/2019]                                                                                                    |                                |                   | 🛄 Lista                 | ar processos seletivos cadastra       | dos                   |                     |                    |
| Table de Editeis * EDITAL PRORH/POSGRAP/UFS Nº 01/2019 - VAGAS COMUNIDADE   Tipo do Editais * Para Comunidade *   Periodo de Inscrição (editoridatio *   Possui Taxa de Inscrição (editoridatio *   Manual do Candidato:   Rossee:   No file selected.   ONFIGURAÇÃO PA GNU   Valor da Taxa de Inscrição (editoridatio *   Valor da Taxa de Inscrição (editoridatio *   2005/2019   Data de Vencimento do Boleto: *   2005/2019   Descrição do Processo Seletivo Orientações aos Inscritos   Utilize o espaço abaixo para definir a descrição do processo seletivo e as orientações de interesse dos candidatos.   B J I Ane:   I I I Ane:   I I I Ane:   I I I I Ane:   I I I I Ane:   I I I I Ane:   I I I I Ane:   I I I I Ane:   I I I I Ane:   I I I I Ane:   I I I I Ane:   I I I I Ane:   I I I I I Ane:   I I I I I I I I I I I I I I I I I I I                                                                                                    |                                |                   | DAD                     | OOS DO PROCESSO SELETIVO              |                       |                     |                    |
| Tipo do Editai * Para Comunidade v<br>Período de Inscrições * @(6/05/2019 ) @ 18/05/2019 )<br>Possui Taxa de Inscrições © Sim © Não ?<br>Editai * @exeese Editai comunidade PRORH.pdf (IARQUIVO EM PDF)<br>Manual do Candidate: @exeese Do No file selected.<br>ONFICURAÇÃO DA GRU<br>Valor da Taxa de Inscriçõo (R\$): *                                                                                                    | т                              | lítulo do Edital: | * EDITAL PRORH/PO       | SGRAP/UFS Nº 01/2019 - VAGAS CO       | MUNIDADE              |                     |                    |
| Periodo de Inscrição: * 06/05/2019 ** 18/05/2019 **<br>Possui Taxa de Inscrição: * Sim ** Não ?*<br>Edital ** ** **<br>Manual do Candidato: ** ** **<br>Manual do Candidato: ** **<br>Posse: ** Campos de processo seletivo e as orientações de Interesse dos candidatos.<br>B / U Aix / Si **<br>Cancelar ** ** **<br>** Campos de preenchimento obrigatório.<br>Portal do Coordenado Stricto<br>SIGAA (bdaig/2019-03-25) * Superintendência de Tecnologia da Informação Sinto 100: **<br>** Campos de Tecnologia da Informação Sinto 2009-2019 **<br>** Campos de preenchimento obrigatório.<br>Portal do Coordenado Stricto<br>SIGAA (bdaig/2019-03-25) * Superintendência de Tecnologia da Informação Sinto 100: **<br>** Campos de Tecnologia da Informação Sinto 2009-2019 **<br>SIGAA (bdaig/2019-03-25) * Superintendência de Tecnologia da Informação Sinto 2019 **<br>** Campos de Tecnologia da Informação Sinto 2019 **<br>** Campos de Tecnologia da Informação Sinto 2019 **<br>** Campos de Tecnologia da Informação Sinto 2019 **<br>** Campos de Tecnologia da Informação Sinto 2019 **<br>** Campos de Tecnologia da Informação Sinto 2019 **<br>** Campos de Tecnologia da Informação Sinto 2019 **<br>**<br>**<br>**<br>**<br>**<br>**<br>**<br>**<br>**                                                                                                    |                                | Tipo do Edital:   | * Para Comunidade       |                                       |                       |                     |                    |
| Pesui Taxa de Inscrição: © Sim Na   Edital: Forwace Edital comunidade PRORH.pdf   Manual do Candidato: Forwace   No FICURAÇÃO DA CRU   Valor da Taxa de Inscrição (R\$): 30,00   Data de Vencimento do Boleto: 20/05/2019   Descrição do Processo Seletivo: O reintações aos Inscritos Utilize o espaço abaixo para definir a descrição do processo seletivo e as orientações de interesse dos candidatos. Utilize o espaço abaixo para definir a descrição do processo seletivo e as orientações de interesse dos candidatos. Utilize o espaço abaixo para definir a descrição do processo seletivo e as orientações de interesse dos candidatos. Utilize o espaço abaixo para definir a descrição do processo seletivo e as orientações de interesse dos candidatos. Utilize o espaço abaixo para definir a descrição do processo seletivo e as orientações de interesse dos candidatos. E J II Mar I E E I I Aru I E E I I devanced.par. I I Mar I E E I I Aru I E E I I devanced.par. I E Aru I Mar I E E I I Aru I E E I I devanced.par. I E Cancelar Próximo Passo >> Cancelar Próximo Passo >> Cancelar Próximo Passo >> Cancelar Próximo Passo >> Cancelar Stricto DISTA (bdsig/2019-03-25)   Superintendência de Tecnologia da informação/UES [Telformação/UES [Telformacelar Enterdo/UES [Telformacelar Enterdo/U                                                                                                    | Período                        | de Inscrições:    | * 06/05/2019            | a 18/05/2019                          |                       |                     |                    |
| Edital: Erosse Edital comunidade PRORH.pdf   Manual do Candidato: Erosse No file selected.   Valor da Taxa de Inscrição (R\$): *                                                                                                    | Possui Ta                      | xa de Inscrição   | o: 🖲 Sim 🔘 Não          | ?                                     |                       |                     |                    |
| Manual do Candidate:       Browse       No file selected.         ConFIGURAÇÃO DA GRU       S0,00       Data de Vencimento do Boleto: * 20/05/2019       S0,00         Data de Vencimento do Boleto: * 20/05/2019       S0,00       Data de Vencimento do Boleto: * 20/05/2019       S0,00         Descrição do Processo Seletivo       Orientações aos Inscritos       Utilize o espaço abaixo para definir a descrição do processo seletivo e as orientações de interesse dos candidatos.         Utilize o espaço abaixo para definir a descrição do processo seletivo e as orientações de interesse dos candidatos.       Itilize o espaço abaixo para definir a descrição do processo seletivo e as orientações de interesse dos candidatos.         B       J       J       Mexime E       advanced.parc       Itilize o espaço abaixo para definir a descrição do processo seletivo e as orientações de interesse dos candidatos.         B       J       J       Mexime E       advanced.parc       Itilize o espaço abaixo para definir a descrição do processo seletivo e as orientações de interesse dos candidatos.       Itilize i i i i i i i i i i i i i i i i i i                                                                                                    |                                | Edital:           | * Browse Edital of      | comunidade PRORH.pdf                  | QUIVO EM I            | PDF                 |                    |
| StorFIGURAÇÃO DA GRU         Valor da Taxa de Inscrição (R\$): * 30,00<br>Data de Vencimento do Boleto: * 20/05/2019 •         Data de Vencimento do Boleto: * 20/05/2019 •         UTRAS INFORMAÇÕES         Descrição do Processo Seletivo         Orientações aos Inscritos         Utilize o espaço abaixo para definir a descrição do processo seletivo e as orientações de interesse dos candidatos.         Utilize o espaço abaixo para definir a descrição do processo seletivo e as orientações de interesse dos candidatos.         Image: Cancelar interest de construction de construction de construc                                                                                                    | Manua                          | al do Candidato   | Browse No file          | selected.                             |                       |                     |                    |
| Valor da Taxa de Inscrição (R\$): * 30,00<br>Data de Vencimento do Boleto: * 20/05/2019 *<br>Descrição do Processo Seletivo Orientações aos Inscritos<br>Utilize o espaço abaixo para definir a descrição do processo seletivo e as orientações de interesse dos candidatos.<br>Utilize o espaço abaixo para definir a descrição do processo seletivo e as orientações de interesse dos candidatos.<br>B I I ARC E E E E E Advanced.parc<br>E E E E E E E O C M M M M M M M M M M M M M M M M M M                                                                                                    | CONFIGURAÇÃO DA GRU            |                   |                         |                                       |                       |                     |                    |
| Data de Vencimento do Boleto: * 20/05/2019 T<br>DUTRAS INFORMAÇÕES<br>Descrição do Processo Seletivo Orientações aos Inscritos<br>Utilize o espaço abaixo para definir a descrição do processo seletivo e as orientações de interesse dos candidatos.<br>Utilize o espaço abaixo para definir a descrição do processo seletivo e as orientações de interesse dos candidatos.<br>B I U ME E E E E do origination de advanced.parco<br>E E E E E E O Origination de advanced.parco<br>E E E E E E O Origination de advanced.parco<br>E E E E E E E O Origination de advanced.parco<br>E Cancelar Próximo Passo >><br>* Campos de preenchimento obrigatório.<br>Portal do Coordenador Stricto<br>SIGAA (bdsig/2019-03-25)   Superintendência de Tecnologia da Informação/UFS (79)3194-6600   Copyright © 2009-2019 - UFRN v3.5.16                                                                                                    | Valor da Taxa de I             | Inscrição (R\$):  | * 30,00                 |                                       |                       |                     |                    |
| Descrição do Processo Seletivo Orientações aos Inscritos Utilize o espaço abaixo para definir a descrição do processo seletivo e as orientações de interesse dos candidatos.          B       ✓       ✓       ✓       ✓       ✓       ✓       ✓       ✓       ✓       ✓       ✓       ✓       ✓       ✓       ✓       ✓       ✓       ✓       ✓       ✓       ✓       ✓       ✓       ✓       ✓       ✓       ✓       ✓       ✓       ✓       ✓       ✓       ✓       ✓       ✓       ✓       ✓       ✓       ✓       ✓       ✓       ✓       ✓       ✓       ✓       ✓       ✓       ✓       ✓       ✓       ✓       ✓       ✓       ✓       ✓       ✓       ✓       ✓       ✓       ✓       ✓       ✓       ✓       ✓       ✓       ✓       ✓       ✓       ✓       ✓       ✓       ✓       ✓       ✓       ✓       ✓       ✓       ✓       ✓       ✓       ✓       ✓       ✓       ✓       ✓       ✓       ✓       ✓       ✓       ✓       ✓       ✓       ✓       ✓       ✓       ✓       ✓       ✓       ✓       ✓       ✓       ✓       ✓       ✓       ✓       ✓       ✓       ✓ <td>Data de Vencime</td> <td>ento do Boleto:</td> <td>* 20/05/2019</td> <td></td> <td></td> <td></td> <td></td>                                                                                                    | Data de Vencime                | ento do Boleto:   | * 20/05/2019            |                                       |                       |                     |                    |
| Descrição do Processo Seletivo<br>Utilize o espaço abaixo para definir a descrição do processo seletivo e as orientações de interesse dos candidatos.<br>B / U 48¢   E E E E advanced.pare<br>E   E   E E   P 0   P 0 0 0 0 0 mm<br>- 2     x. x'   Ω<br>Cancelar Próximo Passo >><br>* Campos de preenchimento obrigatório.<br>Portal do Coordenador Stricto<br>SIGAA (bdsig/2019-03-25)   Superintendência de Tecnologia da Informação/UES   Talefonista/UES (79)3194-6600   Copyright © 2009-2019 - UERN v3.5.16<br>+ COMT-Tit 194-714                                                                                                    | OUTRAS INFORMAÇÕES             |                   |                         |                                       |                       |                     |                    |
| Utilize o espaço abaixo para definir a descrição do processo seletivo e as orientações de interesse dos candidatos.<br>B 【 単 体   手 手 書 目 advanced.parc・<br>注 注   洋 洋   ⑦ (*)   ◎ ※ ① ※ ③ (**********************************                                                                                                    | Descrição do Processo Seletivo | Orientações       | aos Inscritos           |                                       |                       |                     |                    |
| B 【 U ANG   臣 臣 臣 advanced.parc・<br>臣 臣   臣 淳 淳 『 つ で   ※ 美 J ② @ HTM<br>ー ( 2 回   ×. ×'   ①<br>Cancelar Próximo Passo >><br>* Campos de preenchimento obrigatório.<br>Portal do Coordenador Stricto<br>SIGAA (bdsig/2019-03-25)   Superintendência de Tecnologia da Informação/UFS   Telefonista/UFS (79)3194-6600   Copyright © 2009-2019 - UFRN v3.5.16                                                                                                    | Utilize                        | o espaço abaix    | ko para definir a desci | rição do processo seletivo e as orien | tações de interesse d | los candidatos.     |                    |
| B / U A%   E E E e advanced.par.<br>E E   F F F P P ≥ € € € @ HTM<br>- 2     X, X'   Ω<br>Cancelar Próximo Passo >><br>* Campos de preenchimento obrigatório.<br>Portal do Coordenador Stricto<br>SIGAA (bdsig/2019-03-25)   Superintendência de Tecnologia da Jinformação/UFS   Telefonista/UFS (79)3194-6600   Copyright © 2009-2019 - UFRN v3.5.16<br>+C047-515194-714                                                                                                    |                                |                   |                         |                                       |                       |                     |                    |
| B I U ARC   F F F F F F Advanced.parc<br>F F F F F F F F F F F F F F F F F F F                                                                                                     |                                |                   |                         |                                       |                       |                     |                    |
| B I U we   F F F F   devanced.par(*)<br>E   F F   ? ?   ? ?   ? ? V   ? V V V V V V V V                                                                                                    |                                |                   |                         |                                       |                       |                     |                    |
| <ul> <li>B I D me   = = =   autoiteu, dat </li> <li>I E I I I I I I I I I I I I I I I I I I</li></ul>                                                                                                    |                                |                   | 19 7 11                 |                                       |                       |                     |                    |
|                                                                                                    |                                |                   | в <u>и</u> <u>и</u>     |                                       |                       |                     |                    |
| — ∠ III ×. ×' Ω<br>Cancelar Próximo Passo >><br>* Campos de preenchimento obrigatório.<br>Portal do Coordenador Stricto<br>SIGAA (bdsig/2019-03-25)   Superintendência de Tecnologia da Informação/UFS   Telefonista/UFS (79)3194-6600   Copyright © 2009-2019 - UFRN v3.5.16<br>rc6047-5151946754                                                                                                    |                                |                   | := :=   :=              | ¥≓  *) (*  ∞ % U ⊻ 🌾 (*               | W HTML                |                     |                    |
| Cancelar Próximo Passo >><br>* Campos de preenchimento obrigatório.<br>Portal do Coordenador Stricto<br>SIGAA (bdsig/2019-03-25)   Superintendência de Tecnologia da Informação/UFS   Telefonista/UFS (79)3194-6600   Copyright © 2009-2019 - UFRN v3.5.16<br>                                                                                                    |                                |                   |                         | — 📿 🔙   ×₂ ײ   Ω                      |                       |                     |                    |
| Cancelar   Próximo Passo >>  <br>* Campos de preenchimento obrigatório.<br>Portal do Coordenador Stricto<br>SIGAA (bdsig/2019-03-25)   Superintendência de Tecnologia da Informação/UFS   Telefonista/UFS (79)3194-6600   Copyright © 2009-2019 - UFRN v3.5.16<br>                                                                                                    |                                |                   |                         |                                       |                       |                     |                    |
| Campos de preenchimento obrigatório.<br>Portal do Coordenador Stricto<br>SIGAA (bdsig/2019-03-25)   Superintendência de Tecnologia da Informação/UFS   Telefonista/UFS (79)3194-6600   Copyright © 2009-2019 - UFRN v3.5.16<br>                                                                                                    |                                |                   | (                       | Cancelar Próximo Passo >>             |                       |                     |                    |
| Portal do Coordenador Stricto<br>SIGAA (bdsig/2019-03-25)   Superintendência de Tecnologia da Informação/UFS   Telefonista/UFS (79)3194-6600   Copyright © 2009-2019 - UFRN v3.5.16<br>                                                                                                    |                                |                   | * Car                   | npos de preenchimento obrigatório.    |                       |                     |                    |
| SIGAA (bdsig/2019-03-25)   Superintendência de Tecnologia da Informação/UFS   Telefonista/UFS (79)3194-6600   Copyright © 2009-2019 - UFRN v3.5.16                                                                                                    |                                |                   | Po                      | ortal do Coordenador Stricto          |                       |                     |                    |
|                                                                                                    | SIGAA (bdsig/2019-03-25)       | )   Superintend   | ência de Tecnologia da  | a Informação/UFS   Telefonista/UFS (  | 79)3194-6600   Copy   | right © 2009-2019 - | UFRN v3.5.16       |
|                                                                                                    |                                |                   |                         |                                       |                       |                     |                    |

4. Selecione **Curso**, **Questionário** e insira **Nº de Vagas**. Em seguida clique em **Adicionar à lista.** Por último clique em **Salvar e Submeter:** 

**OBS:** No processo seletivo de vagas para Comunidade, o Nº de vagas no sistema deve ser o somatório de AC + PPI + PCD.

|                                               | Alterar vínculo                            |                           | Semestre atual: 2019.1                                 | 🥥 Módulos             | 付 Caixa Postal        | 🍗 Abrir Chamado  |
|-----------------------------------------------|--------------------------------------------|---------------------------|--------------------------------------------------------|-----------------------|-----------------------|------------------|
| OGRAMA DE PÓ                                  | S-GRADUAÇÃO EM                             | (11.11.27)                |                                                        | 📲 Menu Docente        | 🕺 Alterar senha       | 🥝 Ajuda          |
| PORTAL DO C                                   | COORDENADOR STRICTO > C                    | CADASTRO DE PROCES        | SSO SELETIVO                                           |                       |                       |                  |
| Caro Usuário,<br>Caso clic<br>alterado pelo p | ue em "Salvar", o Processo Se<br>programa. | eletivo ficará aberto par | a modificações. Já se "Submeter" s                     | será enviado para ava | iliação da PPG, não j | podendo mais ser |
|                                               |                                            | Curs                      | OS DO PROCESSO SELETIVO                                |                       |                       |                  |
| C                                             | Curso: * SELECIONE                         |                           |                                                        |                       |                       | -                |
| Quest                                         | ionário: NÃO APLICAR QUEST                 | IONÁRIOS ESPECÍFICO       | S                                                      |                       |                       | •                |
| Nº de V                                       | agas: 🛊 🛛                                  |                           |                                                        |                       |                       |                  |
|                                               |                                            |                           | Adicionar à lista                                      |                       |                       |                  |
|                                               |                                            |                           | र्खेः Remover                                          |                       |                       |                  |
|                                               |                                            |                           | LISTA DE CURSOS                                        |                       |                       |                  |
| irso                                          | Nível                                      | Questiona                 | rio                                                    |                       | Vagas                 |                  |
|                                               | S                                          | alvar 🔇 Salvar e Subm     | eter) << Dados do Processo Sel                         | etivo Cancelar        |                       |                  |
|                                               |                                            | * Cam                     | pos de preenchimento obrigatório.                      |                       |                       |                  |
|                                               |                                            | Por                       | tal do Coordenador Stricto                             |                       |                       |                  |
| SIGAA (b                                      | dsig/2019-03-25)   Superinten              | dência de Tecnologia da   | Informação/UFS   Telefonista/UFS  <br>-r6047-5b19de7b4 | (79)3194-6600   Copy  | right © 2009-2019 -   | UFRN v3.5.16     |
|                                               |                                            |                           |                                                        |                       |                       |                  |

5. Após a submissão, aparecerá no canto esquerdo da tela a mensagem "Cadastro do Processo Seletivo realizado com sucesso".

| FS - SIGAA (DOSIQ/2019-03-2                                                                      | <ol> <li>Sistema Integrado d</li> </ol>                                      | e Gestão de Atividades Acadêm                                                                                                    | icas (bdsig/2019-03                                            | 3-25) Tempo de S        | essão: 01:30 SAIR    |
|--------------------------------------------------------------------------------------------------|------------------------------------------------------------------------------|----------------------------------------------------------------------------------------------------|----------------------------------------------------------------|-------------------------|----------------------|
| Alterar vínculo                                                                                  | 0                                                                            | Semestre atual: 2019.1                                                                                                    | 🎯 Módulos                                                      | 🎲 Caixa Postal          | 🍗 Abrir Chamado      |
| OGRAMA DE POS-GRADUAÇÃO EM                                                                       | (11.11.27)                                                                   |                                                                                                    | 📲 Menu Docente                                                 | 🔗 Alterar senha         | 🥥 Ajuda              |
| • Cadastro do Processo Sel                                                                       | letivo realizado com suces                                                   | 50                                                                                                    |                                                                |                         | (x) fechar mensagens |
| PORTAL DO COORDENADOR STRICTO                                                                    | O > GERENCIAR PROCESSO                                                       | S SELETIVOS                                                                                                    |                                                                |                         |                      |
| Caro Usuário,<br>Na listagem inicial abaixo são exit<br>seletivo não se encontre na listagem, ef | bidos todos processos seletivo<br>fetue uma busca utilizando os              | s ativos do programa com no máxir<br>filtros disponíveis abaixo.                                                                         | mo 60 dias passados                                            | da data final. Caso (   | o processo           |
|                                                                                                  | FILTR<br>Statu<br>An                                                         | AR PROCESSOS SELETIVOS<br>s: SELECIONE V<br>o: V<br>Buscar Cancelar                                                                      |                                                                |                         |                      |
| ₩: Confirmar Pagamento de I<br>00:                                                               | Cadastrar Novo Proc<br>Inscrições 🔗: Gerenciar<br>: Remover Processo Seletiv | esso Seletivo 🔍 : Visualizar P<br>Inscrições 🗐: Lista de Prese<br>/o 📄: Imprimir Questionários                                           | Processo Seletivo<br>ença dos Inscritos<br>5 de Todos os Inscr | 😺: Alterar Proc<br>itos | esso Seletivo        |
|                                                                                                  | 1151                                                                         |                                                                                                    |                                                                |                         |                      |
| rso Nível                                                                                        | 2151                                                                         | A DE PROCESSOS SELETIVOS<br>Período de Inscrições                                                                                        | Status                                                         |                         |                      |
| <b>rso Nível</b><br>DITAL PRORH/POSGRAP/UFS N°                                                   | 01/2019 - VAGAS COMU                                                         | A DE PROCESSOS SELETIVOS<br>Período de Inscrições<br>INIDADE - TAXA DE INSCRIÇÃO                                                         | Status<br>0: R\$ 30,00                                         |                         | <b>10</b>            |
| rso Nível<br>DITAL PRORH/POSGRAP/UFS Nº<br>ECURSOS HÍDRICOS MESTRA                               | 01/2019 - VAGAS COMU<br>ADO                                                  | A DE PROCESSOS SELETIVOS<br>Período de Inscrições<br>INIDADE - TAXA DE INSCRIÇÃO<br>06/05/2019 a 18/05/2019                              | Status<br>): R\$ 30,00<br>PENDEN                               | ITE DE APROVAÇÃ         | • Q 🖨                |
| ITSO NÍVEL<br>DITAL PRORH/POSGRAP/UFS N°<br>ECURSOS HÍDRICOS MESTRA                              | 01/2019 - VAGAS COMU<br>ADO<br>Port                                          | A DE PROCESSOS SELETIVOS<br>Período de Inscrições<br>INIDADE - TAXA DE INSCRIÇÃO<br>06/05/2019 a 18/05/2019<br>al do Coordenador Stricto | Status<br>b: R\$ 30,00<br>PENDEN                               | ITE DE APROVAÇÃ         | o Q 🔒                |

<u>A PUBLICAÇÃO NÃO É AUTOMÁTICA</u>! É preciso que os programas de pós-graduação estejam atentos ao status do processo seletivo no SIGAA. Após a submissão do processo seletivo pelo programa, o status no sistema ficará como PENDENTE DE APROVAÇÃO. Caso o edital esteja em conformidade aos modelos de editais encaminhados, a DCRA mudará o status para PUBLICADO e aparecerá na página do programa e no Portal Público do SIGAA. Havendo inconsistências, o processo seletivo será devolvido e constará como SOLICITADO ALTERAÇÃO.

6. Caso seja necessário realizar alterações, para trocar o arquivo do edital no sistema clique na lixeira no campo **Edital** e adicione o novo arquivo. Cuidado para não confundir com o campo **Manual do Candidato**:

| <b>S - SIGAA -</b> Sistema Integrado de Gestão de Atividade     | es Acadêmicas                          |                             | Tempo de S            | essão: 01:29 SAI |
|-----------------------------------------------------------------|----------------------------------------|-----------------------------|-----------------------|------------------|
| Alterar vínculo                                                 | Semestre atual: 2019.1                 | 🎯 Módulos                   | 👘 Cx. Postal (99+)    | 🍗 Abrir Chamado  |
|                                                                 |                                        | 🔗 Alterar senha             | Q Ajuda               |                  |
| STRICTO SENSU > CADASTRO DE PROCESSO SELETIVO                   |                                        |                             |                       |                  |
|                                                                 |                                        |                             |                       |                  |
| Lis                                                             | tar processos seletivos cadastrac      | 105                         |                       |                  |
| Título do Edital: * EDITAL (PROPH)                              | /POSGRAP/UES Nº 01/2019 - VAGAS        |                             |                       |                  |
| Tipo do Edital: * Para Comunidad                                |                                        | CONDITIONEL                 |                       |                  |
| Período de Inscrições: * 06/05/2019                             | a 18/05/2019                           |                             |                       |                  |
| Possui Taxa de Inscrição: 🔘 Sim 🔘 Não                           | , ?                                    |                             |                       |                  |
| Edital: * Ver Arquivo 🧐                                         |                                        |                             |                       |                  |
| Manual do Candidato: Browse No fil                              | e selected.                            |                             |                       |                  |
| NFIGURAÇÃO DA GRU                                               |                                        |                             |                       |                  |
| Valor da Taxa de Inscrição (R\$): * 30,00                       |                                        |                             |                       |                  |
| Data de Vencimento do Boleto: 🖈 20/05/2019                      | 1                                      |                             |                       |                  |
| TRAS INFORMAÇÕES                                                |                                        |                             |                       |                  |
| Descrição do Processo Seletivo Orientações aos Inscritos        |                                        |                             |                       |                  |
| Utiliza o espaco abaixo para definis a des                      | crição do processo seletivo e es orien | tações de interesse :       | dos candidatos        |                  |
|                                                                 |                                        |                             |                       |                  |
|                                                                 |                                        |                             |                       |                  |
|                                                                 |                                        |                             |                       |                  |
|                                                                 |                                        |                             |                       |                  |
| в /                                                             | U ABG = advanced.pa                    | ra 🕶                        |                       |                  |
| := ;=   ==                                                      |                                        | 2) HTML                     |                       |                  |
|                                                                 |                                        |                             |                       |                  |
|                                                                 |                                        |                             |                       |                  |
|                                                                 | Cancelar Próximo Passo >>              |                             |                       |                  |
| * 0                                                             | ampos de preenchimento obrigatório     |                             |                       |                  |
|                                                                 | Challete Conners                       |                             |                       |                  |
| SIGAA   Superintendência de Tecnologia da <u>Informação/UFS</u> | Telefonista/UFS (79)3194-6600   Co     | pyright © 2009- <u>2019</u> | - UFRN v3.5.16 -r6064 | 1-abb89793f      |
|                                                                 |                                        |                             |                       |                  |
|                                                                 |                                        |                             |                       |                  |
|                                                                 |                                        |                             |                       |                  |

### **5. RETIFICAÇÃO**

- Caso haja a necessidade de retificação do edital, o programa deverá encaminhar à DCRA via memorando eletrônico: arquivo de edital em PDF contendo subtítulo RETIFICADO EM XX/XX/XXXX (em cor vermelha) e todas as alterações também em cor vermelha.
- > Só poderão ser retificados os editais que ainda estão com inscrições abertas.
- O programa deverá notificar os inscritos no caso de retificações relativas às etapas do processo seletivo.

### **6. PERGUNTAS FREQUENTES**

#### 1. O programa poderá realizar alterações nos modelos de editais?

**R:** Nos modelos dos editais, os espaços pontilhados em cinza, deverão ser preenchidos pelos programas de acordo com as especificidades de cada um. Os trechos realçados em amarelo são orientações aos programas e devem ser retirados dos editais.

#### 2. O aluno de graduação poderá participar do processo seletivo da pós-graduação?

**R:** Para ingresso como alunos regulares, os candidatos devem apresentar no ato da inscrição documentos comprobatórios da conclusão do curso de graduação ou que a conclusão ocorrerá antes do período da matrícula. No entanto, no ato da matrícula devem comprovar, obrigatoriamente, que o curso de graduação foi concluído.

Para ingresso como aluno especial, o programa deverá informar no edital critérios para inscrição de alunos da graduação da UFS, como também a documentação para matrícula vinculada a esses critérios.

3. Se o candidato possuir mais de uma inscrição para concorrer ao mesmo edital, como o programa deve proceder?

R: Caso haja mais de uma inscrição do mesmo candidato para o mesmo edital, prevalecerá a última inscrição.

#### 4. O candidato poderá se inscrever em mais de um tipo de edital de um mesmo programa de pósgraduação?

**R:** Depende. Um mesmo candidato poderá se inscrever para edital de aluno especial e para comunidade e, caso aprovado em ambos, deverá optar por se matricular em apenas um, visto que é vedado mais de uma matrícula na pós-graduação. No entanto, ao se inscrever no edital institucional, o candidato não poderá se inscrever para o edital da comunidade do mesmo Programa de Pós-graduação e vice-versa.

#### 5. O candidato poderá se inscrever em processos seletivos de programas de pós-graduação diferentes?

**R:** Sim. É possível a inscrição em mais de um processo seletivo, porém é vedado que um discente esteja matriculado simultaneamente em mais de um curso de Pós-graduação Stricto Sensu na Universidade Federal de Sergipe. Dessa forma, ele terá que optar por um curso, caso seja aprovado em mais de um processo seletivo.

## 6. Como estabelecer no cronograma do processo seletivo o dia da divulgação do resultado da homologação das inscrições?

**R**: O programa deverá contar, seguindo o calendário, no mínimo 3 dias úteis após o último dia de pagamento. O programa deve estar atento aos feriados, pontos facultativos e finais de semana, para não contabilizar essas datas como dias úteis em seus cronogramas.

## 7. Em relação as ações afirmativas, o candidato que concorre à vaga PPI ou PCD pode ocupar uma vaga ofertada para ampla concorrência?

**R:** Não só pode, como deve. O candidato inscrito para uma vaga PPI ou PCD que obtiver nota igual ou superior a de um candidato da ampla concorrência, assumirá a vaga da ampla concorrência e deixará a vaga PPI ou PCD para o próximo candidato que está concorrendo à vaga reservada O candidato PPI ou PCD concorre pelas vagas da ampla concorrência e pelas cotas.

#### 8. A vaga destinada a PCD poderá ser aproveitada para ampla concorrência ou por candidato à vaga PPI?

**R:** Não. A vaga PCD é uma vaga extra, ou seja, não deve ser ocupada por nenhum outro candidato que não se enquadre na categoria de pessoa com deficiência.

#### 9. Quando o candidato da ampla concorrência pode ocupar a vaga destinada às cotas reservadas?

**R:** Somente quando não houver mais candidato PPI habilitado para ocupar a vaga reservada.

#### 10. O meu programa de pós-graduação realiza o processo seletivo por orientador ou linha de pesquisa. Como devo distribuir as vagas no edital para comunidade?

**R:** Independentemente de o programa realizar o processo por orientador ou por linha de pesquisa, os percentuais que devem ser destinados às ações afirmativas devem ser atendidos levando em consideração a oferta total do edital. Caso o programa tenha duas linhas e tenha duas vagas para ações afirmativas, poderá disponibilizar uma vaga em cada linha. O mesmo acontece para programas que fazem por orientador, neste caso, todos os orientadores devem estar disponíveis para orientar o cotista, pois as vagas devem estar dispostas no edital atendendo ao percentual exigido. Ao ser aprovado o programa aloca o cotista para o orientador pretendido, ou para o disponível, o que não pode é deixar de aprovar o cotista que tenha nota para ingresso no processo seletivo.

## 11. Qual será o total de vagas que deve ser incluído no sistema durante a submissão do edital no sistema SIGAA?

**R:** O total de vagas, para fins de inclusão no sistema, engloba os quantitativos ofertados para ampla concorrência (AC), pretos, pardos e índios (PPI) e pessoa com deficiência (PCD).

#### 12. Após a submissão, como saber se o processo seletivo foi publicado?

**R:** Primeiro o programa deve verificar no sistema se o processo seletivo foi de fato submetido. Lembramos que a opção "Salvar" durante a submissão só realizará o cadastramento para que possa concluir a submissão posteriormente. Dessa forma, a DCRA não terá acesso ao processo seletivo submetido. Para que a DCRA tenha acesso e consiga publicar é preciso clicar em "Salvar e submeter". Lembramos que o SIGAA não emite nenhum comunicado de alteração de status devendo o coordenador do programa acompanhar no próprio sistema o status do processo seletivo e verificar se está "PUBLICADO".

#### 13. Como fazer a lista de classificação para publicação do resultado final do processo seletivo?

**R**: O resultado final deve levar em consideração a ordem de classificação no processo seletivo, mas o programa deve estar atento, pois os candidatos PPI e PCD podem ocupar a vaga da ampla concorrência quando obtiver nota igual ou superior à nota do candidato da ampla concorrência. Dessa forma, deve ser feita uma análise criteriosa da colocação de cada candidato para não publicar resultados equivocados que gerem problemas e/ou afetem a lisura do processo.

## 14. Caso as vagas do edital para comunidade não sejam preenchidas elas poderão ser migradas para outro edital, e vice-versa?

**R:** As vagas que sobrarem no edital para comunidade, não havendo mais candidatos aptos para ocupá-las, poderão ser migradas para o edital de vagas institucionais, e vice-versa, contanto que esteja previsto no edital. Não é possível a migração de vagas entre edital de alunos especiais e outros editais.